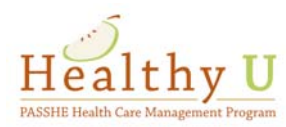

## Healthy U Recording Your Completion of a "WALK N TALK" to Earn 25 Healthy U Points

- Start by going to the Highmark website <u>www.highmarkblueshield.com</u> and log in with your <u>USER ID</u> and <u>PASSWORD</u>
- Click on the **<u>REWARDS PROGRAM</u>** link
- Under the "Choose your activities to earn points" section, scroll down and locate Completion of an activity/fitness program

| Completion of a nutrition program - One more<br>Do this by 5/31/2016        | 25 points | I Did This |
|-----------------------------------------------------------------------------|-----------|------------|
| Completion of a nutrition program - Two more<br>Do this by 5/31/2016        | 25 points | I Did This |
| Completion of a activity/fitness program - One more Do this by 5/31/2016    | 25 points | I Did This |
| Completion of a activity/fitness program - Two more<br>Do this by 5/31/2016 | 25 points | I Did This |

• Click the blue box that says "I DID THIS".

| When did you do this? |    |    |     |      |      |    | Save |      |           |            |
|-----------------------|----|----|-----|------|------|----|------|------|-----------|------------|
|                       | -  |    | Oct | ober | 2015 |    | ►    | -    |           |            |
| Completion of a ac    | Su | Мо | Tu  | We   | Th   | Fr | Sa   | more | 25 points | L Did This |
| Do this by 5/31/2016  |    |    |     |      | 1    | 2  | 3    |      |           |            |
| Comunication of a co  | 4  | 5  | 6   | 7    | 8    | 9  | 10   |      | 05        |            |
| Do this by 5/31/2016  | 11 | 12 | 13  | 14   | 15   | 16 | 17   |      | 25 points | I Did This |
|                       | 18 | 19 | 20  | 21   | 22   | 23 | 24   |      |           |            |
| Completion of a sa    | 25 | 26 | 27  | 28   | 29   | 30 | 31   |      | 25 points | I Did This |

• A calendar will pop up - select the date you walked 50 miles and press Save